## CONCEPT SIMULATION操作方法

\* CONCEPT SIMULATION SERVICEは以下の操作を含みます。 VISION SIMULATION操作 CONCEPT SIMULATION操作

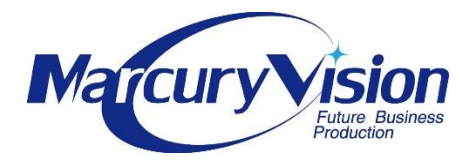

MARCURY VISION LLC© 2018

■本資料は、CONCEPT SIMULATION SERVICEの操作説明書です。

1・ログインメニュー

サービスを開始するには以下URLよりログインし、ビ ジョン登録画面を開きます。

http://marcury-vision.com/concept-simu/

右上にあるログインボタンより ログイン名とパスワードを入力して シミレーション登録をおこないます。

| MAIN VISION CONCEPT SESSION PROJECT            | r REPORT CONFIG                                        |                                                                | ログアウト |
|------------------------------------------------|--------------------------------------------------------|----------------------------------------------------------------|-------|
| CONCEPT S                                      | SIMULATION                                             |                                                                |       |
| あなた(貴社)の未来コンセプトを測定して、<br>り、これらの情報を活用することであなたの次 | 創造的ビジネスに切り替える未来センス情報を得ましょ<br>ステージ未来戦略・未来ビジネス開拓を可能とするでし | う。未来センス情報には、以下のようなものがあ<br>ょう。                                  |       |
| ビジョンを登録する» 登録済みせ                               | ビジョンでシミュレーションする »                                      |                                                                |       |
| コンセプトを登録する » 登録済る                              | シコンセプトでシミュレーションする »                                    |                                                                |       |
|                                                |                                                        |                                                                |       |
| 未来度(スコア)                                       | マーケットラベル                                               | ポジション                                                          |       |
| あなたのコンセプトをスコア測定 "見える化" し<br>ます。                | マーケット指定し "長期ビジョン判定指標" とします。                            | 現在と "未来ビジネスへの差異を測定表示" します。                                     |       |
| セッションテーマ                                       | コンセプトボイント                                              | 思考クラス                                                          |       |
| ティズカッション '抽出キー測定' し未来へのマ<br>イルストーンを分類。         | コンセノトテーマ毎にホイント数を表示しテジ<br>タル投資しやすくします。                  | ビジイス価値をマーケットに付与できる未米価<br>値基準を設定し、ペンチャーコンポーネントと<br>して扱えるようにします。 |       |

ログイン名とパスワードはMARCURY VISIONユーザー登録のアカウントで無 料(3回)利用いただけます。

それ以降のご利用はチケット購入又は 期間購入となります。

## **2 · VISION SIMULATION登録** 未来ビジョンやマイルストーンをつくるための 情報を登録します。

| MarcayWillion | MAIN VISION CONCEPT SESSION PROJECT REPORT |   |       | ログアウト |
|---------------|--------------------------------------------|---|-------|-------|
| あなた(責<br>未来マイ | 社)のビジョンを入力し、登録してください。<br>ルストーンに分類されます。     |   |       |       |
|               | ビジョン・タイトル                                  |   |       |       |
|               |                                            |   |       |       |
|               | ビジョン・ <del>1 -</del><br>ビッグ                | Ŧ | 2020  |       |
|               | ХŦ                                         |   |       |       |
|               |                                            |   |       |       |
|               |                                            |   |       |       |
|               |                                            |   |       |       |
|               |                                            |   | 査録する。 |       |

ビジョンタイトルは想定する未来年に 実現したい未来像をテキスト30文字 以内で書いてください。

ビジョンキーは入力したビジョンの カテゴリを選び、ターゲット年を選択 します。(2050年まで)

メモにビジョンの内容を書きます。 ここには詳しい内容や考えを書くこと ができます。 入力終えたら、右下登録ボタンを押し て次へ

3・ストーン設定

| Ē   | 制保存 (● オフ) 🗖 🕤 ・ (き) 😇 ・                     | 糧作方法.nnt                | <b>(</b> )  |         |            | 長岐祐宏          | <b>A</b>       | - m6             | 3 X |
|-----|----------------------------------------------|-------------------------|-------------|---------|------------|---------------|----------------|------------------|-----|
| ファ  |                                              |                         |             |         |            |               | 摄峻             | _                |     |
| 4   | ← → C ☆ ③ marcury-vision.com/concept-simu/?i | Ē                       |             |         |            |               | ☆ ©            | © E              |     |
| 貼り  | <b>A</b>                                     | CONTRA                  |             |         |            |               |                |                  |     |
|     | MAIN VISION CONCEPT SESSIO                   | N PROJECT REPORT CONFIG |             |         |            | <b>1</b> .    |                |                  | 2ウト |
|     |                                              |                         |             |         |            |               |                |                  |     |
| 5   | ストーン設定をおこかってください                             |                         |             |         |            |               | VICIO          |                  |     |
|     | メインとするステージを選択し、ミッ                            | ション・ウエイト・顧客期待風          | ・10年内実      | 現確率を入力  | し、保存してく    | ださ            |                |                  |     |
| 6   | U.                                           |                         | ~ 10 11 320 | -)07E   |            | ,             | REGIST         | RATIO            | N » |
|     |                                              |                         |             |         |            |               |                |                  |     |
| 7   | STONE STAGE                                  | MISSION                 | WEIGHT      |         | STONE ZONE |               |                |                  |     |
|     | STONE STAGE                                  | MISSION                 | (Total:100) | (0-100) | (0-100%)   |               |                |                  |     |
| 8   | BLUE STONE                                   |                         | 34          | 50      | 50         |               |                |                  |     |
|     | (2041-2050)                                  |                         |             |         |            |               |                |                  |     |
| 9   |                                              |                         | 33          | 50      | 50         |               |                |                  |     |
|     | (2031-2040)                                  |                         |             |         |            |               |                |                  |     |
| 10  | RED STONE<br>(2021-2030)                     |                         | 33          | 50      | 50         |               |                |                  |     |
|     | 4                                            |                         |             |         | Þ          |               |                |                  |     |
| 11  |                                              |                         |             |         |            |               |                | _                |     |
|     |                                              |                         |             |         |            |               |                | 保存               | ₹»  |
| スラー |                                              |                         |             |         |            |               |                |                  |     |
| -   | 🔍 👌 🛢 🔒 🤗 😒 🙋                                | Marcury Vision I        | .CC © 2018  |         | Å (        | ^ <b>□</b> (a | <b>⊅</b> ® ⊗ ₂ | 16:11<br>018/04/ | 02  |

【ストーン設定】ビジョンに紐づけされる各ストーンを設 定します。ストーンは10年ごとの未来ゾーンで、それ ぞれRED,GREEN,BLUEと分かれています。

それぞれに、想定するミッションと、それに対するウエイ ト付け、顧客期待度を想定、可能性を表す実現度を想定 します。 3つのストーンにミッション、ウエイ ト、期待度、実現度を想定します。

入力終えたら保存ボタンを押します。

MARCURY VISION LLC© 2018

VISION VIEW画面 4

### Marcury

あなたの(貴社)のビジョンをリスト確認できます。 ビジョンを選択し、シミレーションをおこなってください。

#### VISION ID #{i\_vision\_id}

|   | ビジョン・タイトル | ストー  | 2 | ・ステージ | ターゲット年 | ビジョン・キ |   |
|---|-----------|------|---|-------|--------|--------|---|
| 0 |           | BLUE | ٠ |       | 2020   | ビッグ    | • |
| 0 |           | BLUE | ٠ | ]     | 2020   | ビッグ    | ۲ |
| 0 |           | BLUE | ٠ | ]     | 2020   | ビッグ    | ۲ |
| 0 |           | BLUE | ٠ | ]     | 2020   | ビッグ    | ۲ |
| 0 |           | BLUE | ٠ |       | 2020   | ビッグ    | • |

シミュレーションを開始する

## 5 · VISION SIMULATION画面

Manager

ON CONCEPT SESSION PROJECT REPORT

### **VISION SIMULATION**

選択されたビジョンについて、未来像からのマイルストーン差異及び顧客期待度が測定できます。

| FUTURE VISION CLASS GAP           | USER EXPECTATION                  |
|-----------------------------------|-----------------------------------|
| 登録されたビジョンタイトルから抽出されたビジョンキーを想定未来像に | 登録されたマーケットラベルとビジョンタイトルを未来顧客期待度として |
| マッピング、分類表示します。                    | 表示、分類表示します。                       |
| START SIMULATION 。                | START SIMULATION »                |
| FUTURE VISION STONE GAP           | PROJECT VISION                    |
| 登録されたビジョンタイトルから抽出されたビジョンキーを想定したマイ | 登録されたビジョンによるプロジェクト、又は仮想プロジェクトシェアに |
| ルストーン情報にマッピング、分類表示します。            | よるビジョン化を進めるウエイト想定を表示。             |
| START SIMULATION >                |                                   |

ビジョンビュー画面で 登録された内容を確認します。

シミレーションしたいタイトルを 選択し、「シミレーション結果をみ る」ボタンを押します。

# 6 VISION SIMULATION 結果

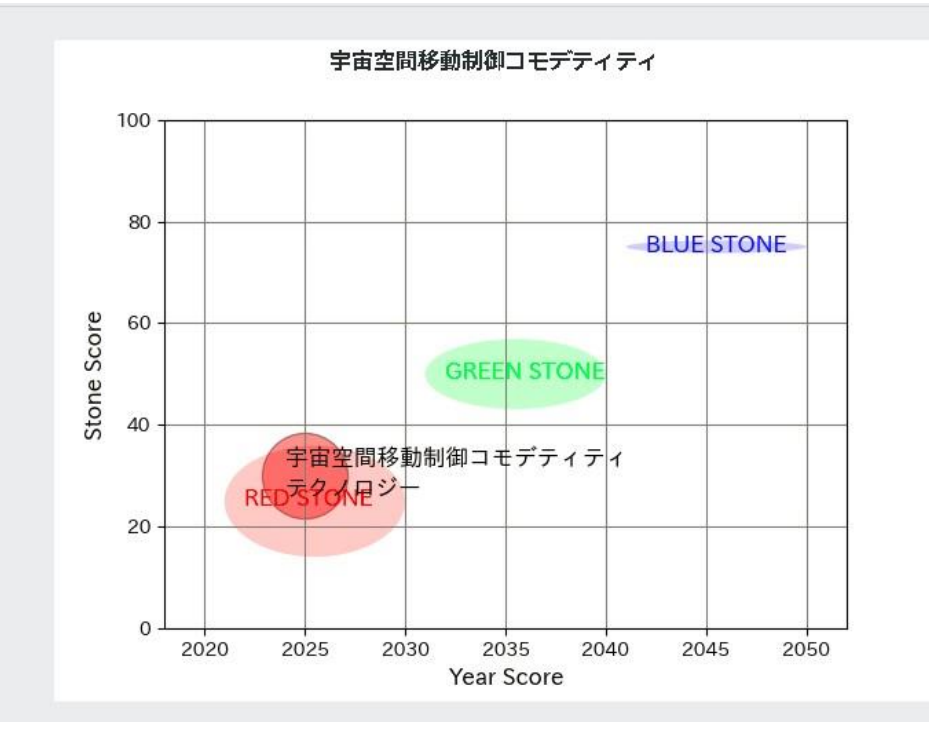

シミレーション結果が表示 されました。

MARCURY VISION LLC© 2018

# 1 · CONCEPT SIMULATION

サービスを開始するには以下URLよりログインし、コンセプト登録画面を開きます。

http://marcury-vision.com/concept-simu/

### 未来コンセプトやマーケットシナリオをつくる ための情報を登録します。

| Norce yetase | HOME REGISTRATION VIEW RESULT SESSION PROJECT OPEN VISION                                                    |    | ログアウ |
|--------------|----------------------------------------------------------------------------------------------------|----|------|
|              | あなた(貴社)の未来コンセプトを入力・指示ください。<br>(*音声入力による表示も可能とします)<br>●未来年の選択<br>●2020 ●2030 ●2040 ●2050<br>●コンセプト・タイトル(30文字) |    |      |
|              | (<br>●コンセプト内容(250文字)                                                                                         |    |      |
|              |                                                                                                    |    |      |
|              | <ul> <li>データのアップロード</li> <li>ファイルを選択 選択されていません</li> </ul>                                                    | 送信 |      |
|              |                                                                                                    |    |      |

コンセプトタイトルは想定する未来年 に実現したい未来像をテキスト30文 字以内で書いてください。

カテゴリは入力したコンセプトの カテゴリを選び、ターゲット年を選択 します。(2050年まで)

メモにコンセプトの内容を書きます。 ここには詳しい内容や考えを250文字 まで書くことができます。 入力終えたら、登録ボタンを押して次 へ

2・シナリオ設定画面

| MAIN VI                                           | SION CONCEPT SESSION PROJECT REPORT         |       |            |              |
|---------------------------------------------------|---------------------------------------------|-------|------------|--------------|
| シナリオはコン<br>シナリオ付き <sup></sup>                     | ッセプトに対して5つまで設定できます。<br>コンセプトは再シミレーション表示できます | -     |            |              |
|                                                   |                                             |       |            |              |
| TEST                                              |                                             |       |            |              |
| ●シナリオ1                                            | マーケットラベル                                    | 思考クラス | 年数幅        | ターゲット年       |
| シナリオ2                                             |                                             | 1 •   | 20         | 2020         |
| シナリオ3                                             |                                             | 1 •   |            |              |
| シナリオ4                                             |                                             | 1 •   |            |              |
| シナリオ5                                             |                                             | 1 •   |            |              |
|                                                   |                                             |       |            |              |
| *思考クラスは未来領                                        | 戦に対しての価値基準です。                               |       | 动中央方       | <del>7</del> |
| 1. 気づきなどの倉                                        | 地ビジネス                                       |       | BX AE UNIT |              |
| <ol> <li>2. 今は見えない多</li> <li>2. 理ばの更かる</li> </ol> | 3様性、フロンティア投資<br>5トと対応化                      |       |            |              |
| 3. 現代の更はつり                                        | GT (2004616                                 |       |            |              |

【マーケットラベル設定】未来での想定市場にラベルを付けます。

【実現幅設定】ターゲット年を中心とした実現可能な前後 年数幅を設定します。
【思考クラス設定】を以下の5つから選択します。
1気づきなどの創造ビジネス
2今は見えない多様性、フロンティア投資

3現状の更なる売上と効率化

4未来社会への開発プロモーション

5AI技術などによる利便性社会ユース実装

MARCURY VISION LLC© 2018

5つのシナリオにマーケットラベル、 思考クラス、実現幅、ターゲット年を 想定します。

入力を終えたら保存します。

## 3 · CONCEPT VIEW画面

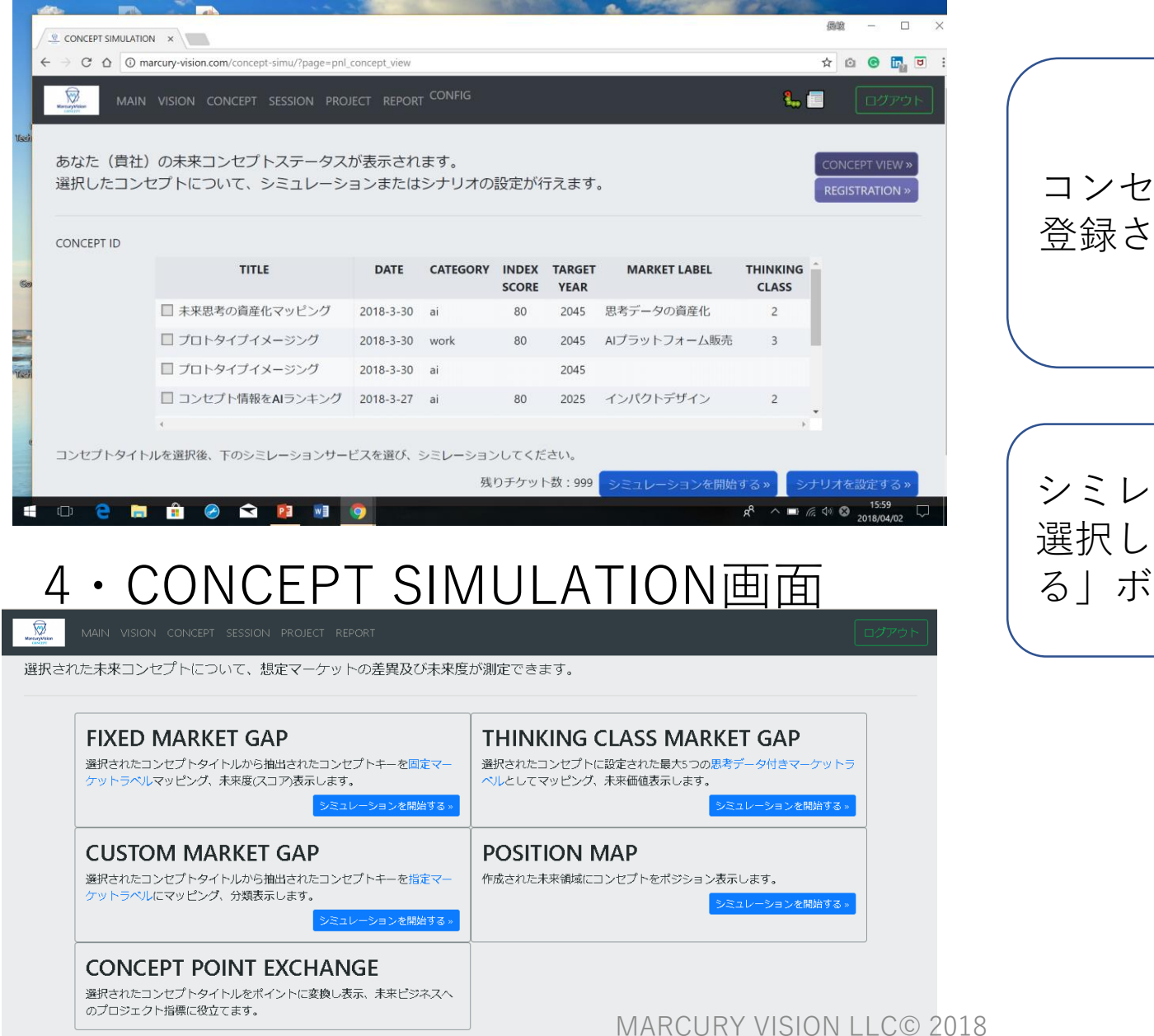

コンセプトビュー画面で 登録された内容を確認します。

シミレーションしたいタイトルを 選択し、「シミレーションの結果をみ る」ボタンを押します。

| 自動保  | 存(● わ) 🔲 ち・(5 1頭 +                 | 撮作方法.pptx - ごの PC に保存                                                  | 長岐祐宏 图 一 一 一 一 一 一 一 一 一 一 一 一 一 一 一 一 一 一 |
|------|------------------------------------|------------------------------------------------------------------------|--------------------------------------------|
| ד אד | CONCEPT SIMULATION ×               |                                                                        | X                                          |
| -→   | → C A ① marcury-vision.com/conce   | pt-simu/?#                                                             | ☆ © G 🕞 U :                                |
| 貼り   | MAIN VISION CONCEPT                | SESSION PROJECT REPORT CONFIG                                          |                                            |
|      | フューラ                               | チャー・インデックス・スコア                                                         | CONCEPT VIEW »                             |
| 6    | このスコ                               | コアが高いほど未来ビジネスへの活                                                       | REGISTRATION »                             |
|      | 動センス                               | くが高いことが伺えます。                                                           |                                            |
| 7    |                                    |                                                                        |                                            |
|      | INDEX FIXED MARKET GAP THINK       | ING CLASS MARKET GAP CUSTOM MARKET GAP DATA OF FUTURE TH               | INKING                                     |
| 8    |                                    |                                                                        |                                            |
|      | CONCE                              | PI SIMULATION                                                          |                                            |
| 9    | あなた(貴社)の未来コンセプト<br>り、これらの情報を活用すること | を測定して、創造的ビジネスに切り替える未来センス情報を得ましょう。<br>であなたの次ステージ未来戦略・未来ビジネス開拓を可能とするでしょう | 未来センス情報には、以下のようなものがあ<br>。                  |
| 10   | ビジョンを登録する »                        | 登録済みビジョンでシミュレーションする »                                                  |                                            |
|      | コンセプトを登録する »                       | 登録済みコンセプトでシミュレーションする »                                                 |                                            |
| スラ・  | 未来度(スコア)                           | マーケットラベル 7                                                             | ポジション                                      |
|      |                                    |                                                                        | 8 <sup>8</sup> ∧ □ @ 4 ⊗ 2010/01/02        |

上部に表示されるフューチャー インデックス・スコアを確認します。 高いほど、入力したコンセプトは未来 度が高いことがうかがえます。

スコア下にある各セレクターを選択 して4つのシミレーション結果を表示 させることができます。

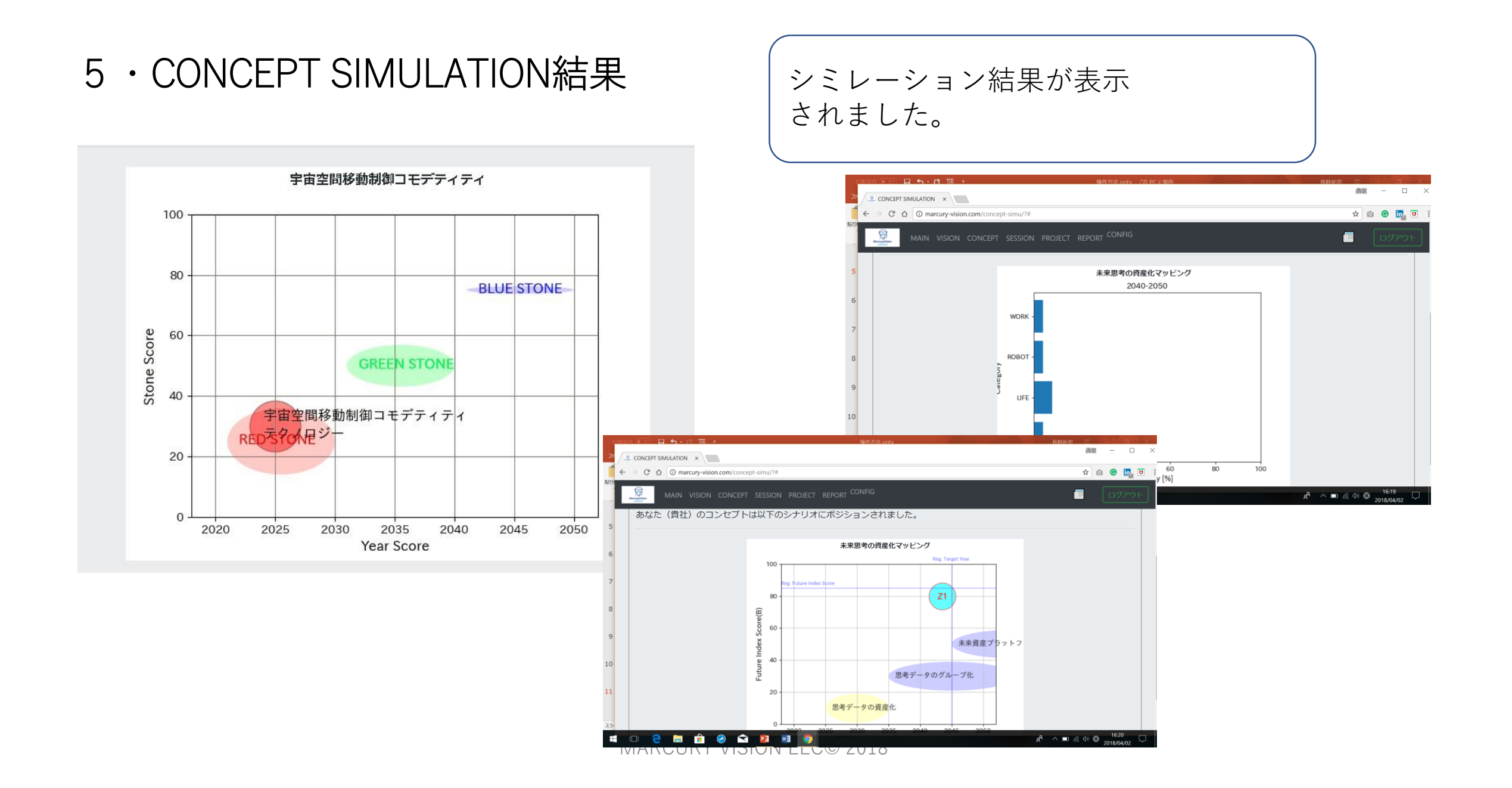